# サイトマニュアル (メッセージ)

## Joruri CMS 2017

2017年6月5日

## 目次

| [1] メッセージ       | 1 |
|-----------------|---|
| 1-1 メッセージへのアクセス | 1 |
| [2] メッセージー覧画面   | 2 |
| 2-1 新規作成        | 3 |
| 2-2 メッセージの詳細画面  | 5 |

## [1] メッセージ

管理画面にログインできる方に向けたメッセージを作成することができます。 ※公開画面側にはメッセージは反映されません。

## 1-1 メッセージへのアクセス

(1)管理画面の上部メニュー「サイト」をクリックします。

| Joruri     |       |      |      |        | 総務副   | 果   サイト管 | 理者(admi | in)   公開 | 画面   ログ | アウト |
|------------|-------|------|------|--------|-------|----------|---------|----------|---------|-----|
| じょーるり市 🔻   | コンテンツ | データ  | デザイン | ディレクトリ | サイト   | ユーザー     | ログ      |          |         |     |
| <u>ルート</u> | コンセプト | ドメイン | 辞書   | プロセス エ | クスポート | インポート    | 設定      | 非常時      | メッセージ   | I   |

#### (2)「メッセージ」をクリックすると、メッセージの一覧画面が表示されます。

| Joruri        |    | 総務課   サイト管理者 (admin)   公開画面   ログアウト |                                                                            |     |  |  |  |  |  |
|---------------|----|-------------------------------------|----------------------------------------------------------------------------|-----|--|--|--|--|--|
| じょーるり市<br>ルート |    | ▼ ⊐√7 → □                           | ンツ テータ デザイン ディレクトリ サイト ユーザー ログ<br>マプト ドメイン 辞書 プロセス エクスポート インポート 設定 非常時 メッセ | -ジ  |  |  |  |  |  |
| 新規作成          |    |                                     |                                                                            |     |  |  |  |  |  |
| 詳細            | ID | 公開日時                                | タイトル                                                                       | 状態  |  |  |  |  |  |
| 詳細            | 7  | 2012-05-24 13:44                    | 複製(更新用)ボタンが追加されました                                                         | 公開中 |  |  |  |  |  |
| 詳細            | 6  | 2012-03-26 17:14                    | 4 標準の文字サイズを大きくしました。                                                        |     |  |  |  |  |  |
| 詳細            | 5  | 2012-02-01 11:59                    | トップページのキーワード検索について                                                         | 公開中 |  |  |  |  |  |
| 詳細            | 4  | 2011-08-03 08:48                    | オンラインマニュアル (操作説明書)                                                         | 公開中 |  |  |  |  |  |
| 詳細            | 3  | 2010-11-08 20:20                    | 操作方法等が分からないときは(問い合わせ窓口のご案内)                                                |     |  |  |  |  |  |
| 詳細            | 2  | 2010-10-29 07:48                    | 記事の公開を予約する場合の注意事項                                                          | 公開中 |  |  |  |  |  |

## [2] メッセージー覧画面

| (1)- |       |                  |                              |     |  |
|------|-------|------------------|------------------------------|-----|--|
| 新规作成 |       |                  |                              |     |  |
| 詳細   | (2) ₪ | 公開日時             | タイトル                         | 状態  |  |
| 詳細   | 7     | 2012-05-24 13:44 | 複製(更新用)ボタンが追加されました           | 公開中 |  |
| 詳細   | 6     | 2012-03-26 17:14 | 標準の文字サイズを大きくしました。            | 公開中 |  |
| 詳細   | 5     | 2012-02-01 11:59 | トップページのキーワード検索について           | 公開中 |  |
| 詳細   | 4     | 2011-08-03 08:48 | オンラインマニュアル(操作説明書)            | 公開中 |  |
| 詳細   | 3     | 2010-11-08 20:20 | 操作方法等が分からないときは (問い合わせ窓口のご案内) | 公開中 |  |
| 詳細   | 2     | 2010-10-29 07:48 | 記事の公開を予約する場合の注意事項            | 公開中 |  |

(1)「新規作成」…メッセージの新規作成画面が表示されます。

(2)「詳細」…メッセージの詳細画面が表示されます。

### 2-1 新規作成

| -覧 (1)   |     |                  |  |  |  |  |  |
|----------|-----|------------------|--|--|--|--|--|
| 状態       | (2) | ●公開 ○非公開         |  |  |  |  |  |
| 公開日時     | (3) | 2017-06-05 14:02 |  |  |  |  |  |
| タイトル     | (4) |                  |  |  |  |  |  |
| 本文       | (5) |                  |  |  |  |  |  |
|          |     |                  |  |  |  |  |  |
| (6) 登録する |     |                  |  |  |  |  |  |

「新規作成」ボタンをクリックすると、メッセージの新規作成画面が表示されます。

(1)「一覧」…メッセージの一覧画面に戻ります。

(2)「状態」…メッセージの公開・非公開を選択できます。

(3)「公開日時」…メッセージの公開日時を設定できます。

(4)「タイトル」…メッセージのタイトルを入力できます。

(5)「本文」…メッセージの内容を入力できます。

(6)「登録する」…内容が登録されます。

メッセージは管理画面のトップページに反映されます。※公開画面側には反映されません。

| Joruri                                  | <b>総務課   サイト管理者 (admin)   公開画面   ログアウト</b> |
|-----------------------------------------|--------------------------------------------|
| じょーるり市 ▼ コンテンツ データ デザイン ディレクトリ<br>ルート ▼ | サイト ユ−ザー ログ                                |
| メンテナンス情報<br>▶ お知らせはありません<br>お知らせ        |                                            |
| <ul> <li>         ・</li></ul>           |                                            |

#### タイトルリンクをクリックするとメッセージ内容が表示されます。

| メンテナンス情報                                                                                                    |   |
|----------------------------------------------------------------------------------------------------|---|
| ▶ お知らせはありません                                                                                                    |   |
| お知らせ                                                                                                    |   |
| ▶ 複製(更新用)ボタンが追加されました (2012-05-24 13:44)                                                                                                    |   |
| <ul> <li>※※※公開中の記事を変更する時の注意事項※※※</li> <li>公開中の記事の修正等を編集画面より行うと、保存した時点でホームページ上で閲覧できなくなります。</li> <li>新たに複製(更新用)ボタンが追加されましたので、ご活用ください。</li> <li>★複製(更新用)画面で修正を行うと、ホームページ上で閲覧可能なまま記事を修正、上書きすることができます。</li> <li>使用方法がご不明な場合は、</li> </ul>                                                                                      |   |
| <ul> <li>         ・ 提挙の文字サイズを大きくしました。(2012-03-26 17:14)         ・トップページのキーワード検索について(2012-02-01 11:59)         ・オンラインマニュアル(操作説明書) (2011-08-03 08:48)         ・ メンラインマニュアル(操作説明書) (2011-08-03 08:48)         ・ 操作方法等が分からないときは(問い合わせ窓口のご案内) (2010-11-08 20:20)         ・記事の公開を予約する場合の注意事項(2010-10-29 07:48)     </li> </ul> | , |

### 2-2 メッセージの詳細画面

一覧 編集 削除 (1)(2)(3) 公開中 状態 公開日時 2012-05-24 13:44 タイトル 複製 (更新用) ボタンが追加されました 本文 ※※※公開中の記事を変更する時の注意事項※※※ 公開中の記事の修正等を編集画面より行うと、保存した時点で ホームページ上で閲覧できなくなります。 新たに複製(更新用)ボタンが追加されましたので、ご活用 ください。

メッセージー覧画面にある「詳細」をクリックすると、メッセージの詳細画面が表示されます。

(1)「一覧」…メッセージの一覧画面に戻ります。

(2)「編集」…メッセージの編集画面が表示されます。

(3)「削除」…登録した内容を削除します。

※削除が完了すると、元に戻すことができませんの十分ご注意ください。